インターネット予約のやり方 Internet reservation method

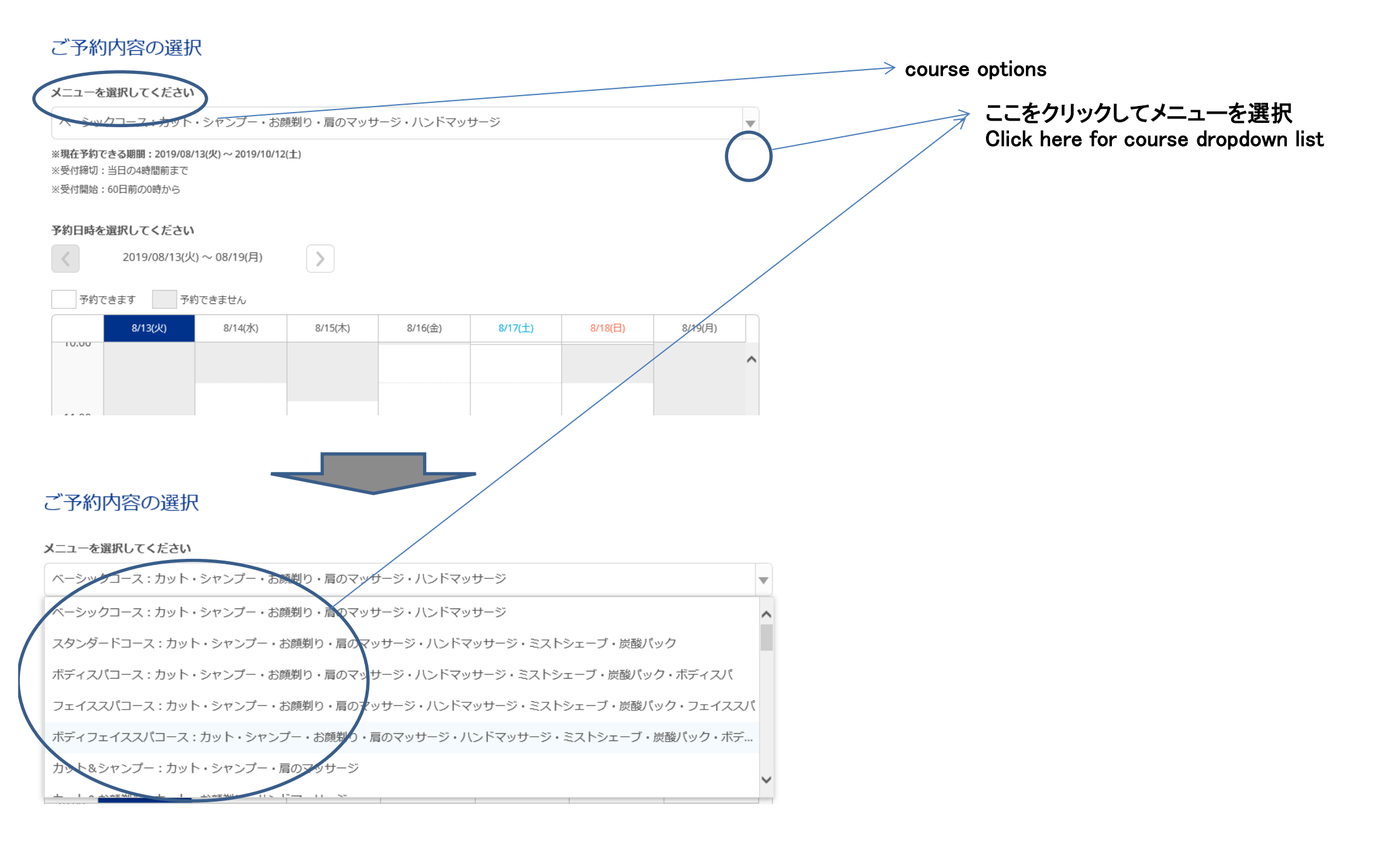

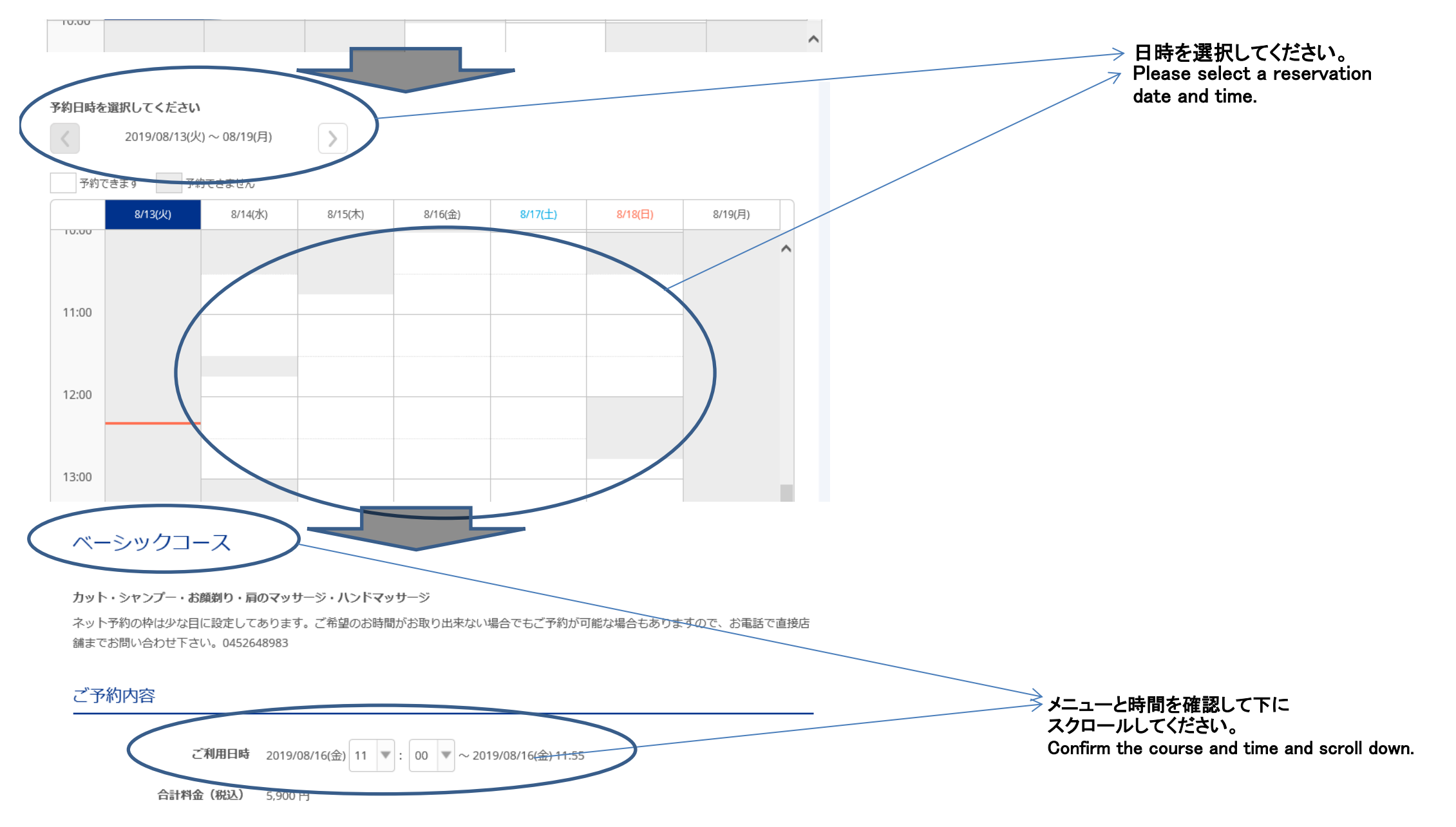

#### 受付・キャンセルに関する注意事項

| 受付開始      | 60日前の0時から受付を開始します   |
|-----------|---------------------|
| 受付締切      | 4時間前まで受付が可能です       |
| キャンセル受付締切 | 1日前の20時までキャンセルが可能です |

受付開始 60日前の0時から受付を開始します

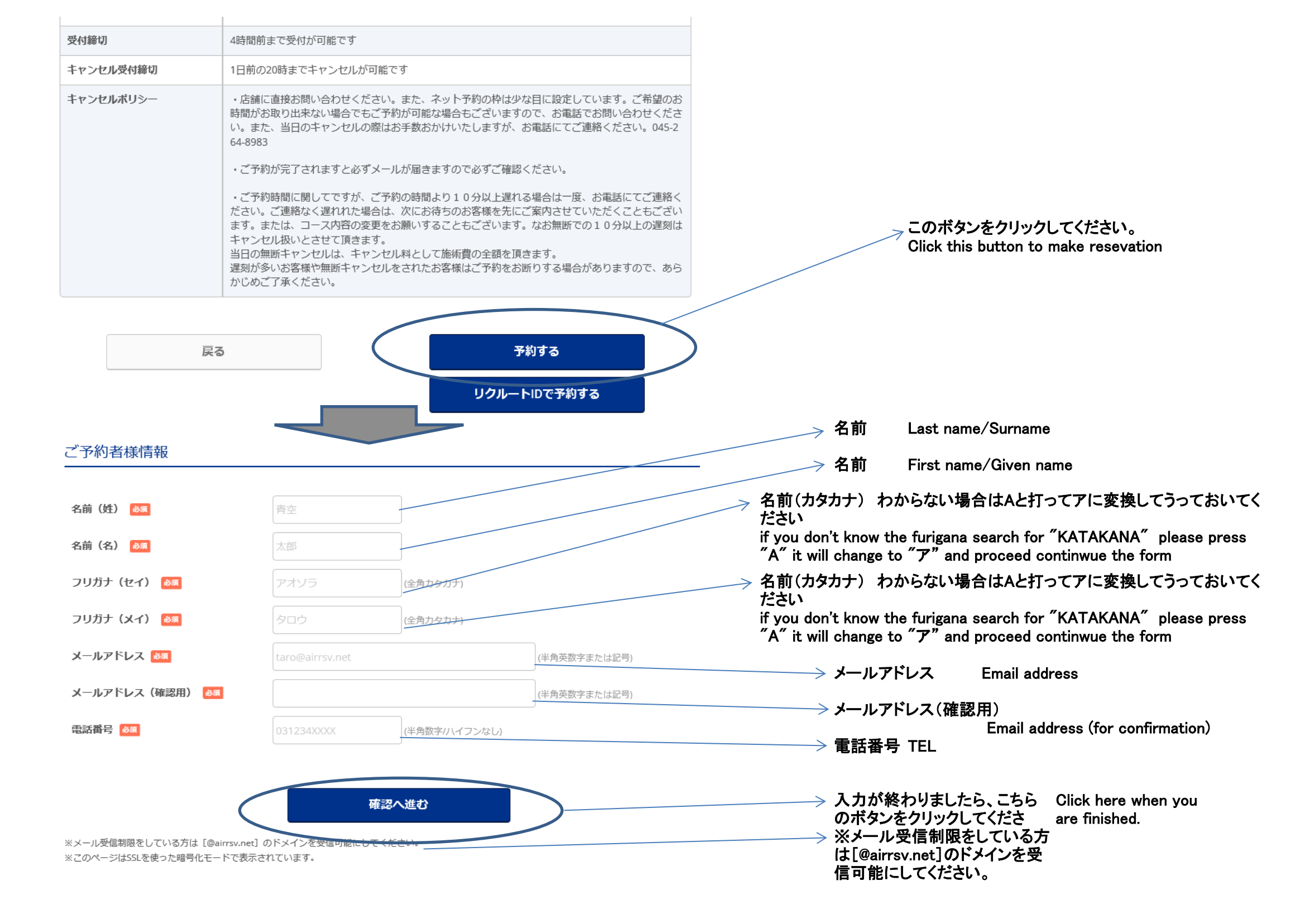

# ご予約内容の確認

### ご予約内容

メニュー名

ご利用日時 2019/08/16(金) 11:00 ~ 11:55

ベーシックコース

5,900円

合計料金(税込)

## ご予約者様情報

| 名前(姓)    | 茶崎                              |
|----------|---------------------------------|
| 名前(名)    | 香                               |
| フリガナ(セイ) | モリサキ                            |
| フリガナ(メイ) | タカシ                             |
| メールアドレス  | hcmt1031@22.catv-yokohama.ne.jp |

#### ご予約者様情報

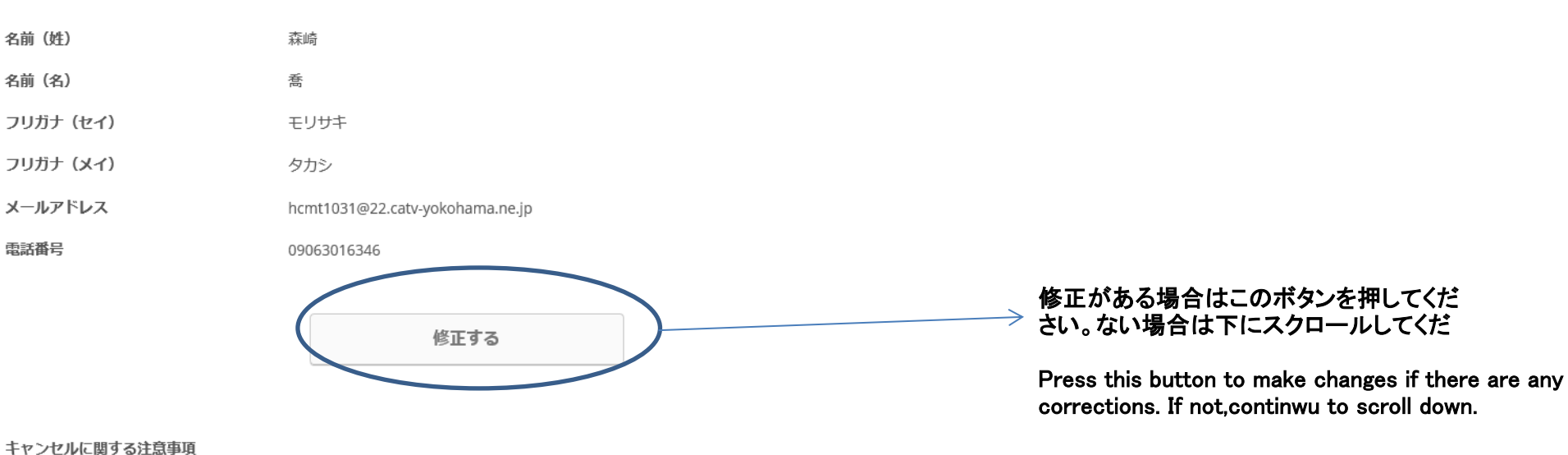

\* If you have inbox restrictions, please allow the [@ airrsv.net] domain.

予約内容の確認画面です。 This is the confirmation screen for reservation details.

キャンセル受付締切

| キャンセル受付締切                                    | 1日前の20時までキャンセルが可能です                                                                                                    |               |                                                                                                    |
|----------------------------------------------|----------------------------------------------------------------------------------------------------|---------------|----------------------------------------------------------------------------------------------------|
| キャンセルポリシー                                    | <ul> <li>・店舗に直接お問い合わせください。また、ネット予約の枠は少な目に設定しています。ご希望のす時間がお取り出来ない場合でもご予約が可能な場合もございますので、お電話でお問い合わせください。また、当日のキャンセルの際はお手数おかけいたしますが、お電話にてご連絡ください。045-264-8983</li> <li>・ご予約が完了されますと必ずメールが届きますので必ずご確認ください。</li> </ul>                                         |               |                                                                                                    |
|                                              | ・ご予約時間に関してですが、ご予約の時間より10分以上遅れる場合は一度、お電話にてご連絡ください。ご連絡なく遅れれた場合は、次にお待ちのお客様を先にご案内させていただくこともございます。または、コース内容の変更をお願いすることもございます。なお無断での10分以上の遅刻にキャンセル扱いとさせて頂きます。<br>当日の無断キャンセルは、キャンセル料として施術費の全額を頂きます。<br>遅刻が多いお客様や無断キャンセルをされたお客様はご予約をお断りする場合がありますので、あらかじめご了承ください。 | a t           |                                                                                                    |
|                                              | 利用規約 プライバシーポリシー                                                                                                    | $\rightarrow$ | こちらのボタンを押して予約完了です。<br>Press this button to complete the reservation.                                                               |
| ※メール受信制限をしている方は[@ain<br>※このページはSSLを使った暗号化モート | 上記に同意して予約を確定する<br>sw.net]のドメインを受信可能にしてください。<br>で表示されています。                                                                                                    | >             | ※メール受信制限をしている方は[@airrsv.net]のド<br>メインを受信可能にしてください。<br>* If you have inbox restrictions, please allow the [@<br>airrsv.net] domain. |
| ご予約申込の完了                                     |                                                                                                    | A CONTRACTOR  |                                                                                                    |
| 予約番号は、お問い合わせの際に必<br>また、確認のメールをお送りしまし         | 要となりますのでお控えください。<br>たので、ご予約内容を必ずご確認ください。                                                                                                    | こちらの画 以下のメー   | 面が表示されれば予約完了ですが、必ず<br>-ルが届いていることを確認してください。                                                                                         |
| 予約番号                                         | 1152R4BHJ                                                                                                    |               |                                                                                                    |
|                                              | トップへ戻る                                                                                                    | 7             | If this screen is displayed, the reservation is complete<br>please be sure to check your confirmation e-mail                       |
|                                              |                                                                                                    |               |                                                                                                    |

but

※本メールは、自動的に配信しています。 こちらのメールは送信専用のため、直接ご返信いただいてもお問い合わせには お答えできませんので、あらかじめご了承ください。 ------

### 森崎 喬 様

いつもご利用いただきありがとうございます。 Barber shop TONY です。 ご予約の受付が完了いたしましたのでお知らせいたします。

仮予約・キャンセル待ちで受け付けさせて頂いた方は 本メールをもちましてご予約が確定となります。

ご予約内容は予約内容照会画面からご確認いただけます。

【予約内容照会画面】

※お客様向けの情報のため非表示とさせていただきます。

【予約番号】 1152R4BHJ

1021(40110

【認証キー】